## Przelew podatkowy w nowej odsłonie

- nowe możliwości realizacji przelewu poprzez wybór typu formularza i urzędu automatycznie wypełniających formularz lub wygodne wpisanie danych ręcznie
- łatwy dostęp do zapisanych urzędów poprzez duży, czytelny przycisk

Jeśli chcesz wykonać przelew podatkowy, po zalogowaniu do konta wybierasz kolejno:

## Transakcje $\rightarrow$ Przelew $\rightarrow$ Podatkowy

→ Wskaż urząd korzystając z jednej z trzech dostępnych opcji: **Wyszukaj urząd, Zapisane urzędy** lub **Uzupełnij dane ręcznie** 

→Wskaż typ formularza, który chce się opłacić a następnie wybierz urząd skarbowy lub izbę celną

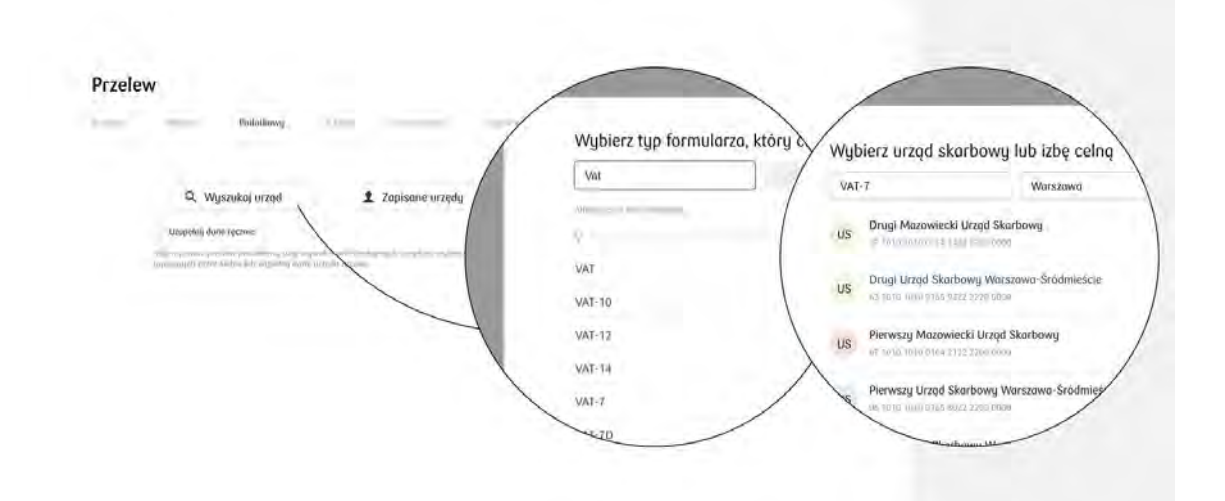

W kolejnym kroku wykonywania przelewu zobaczysz jego podsumowanie z uzupełnionymi danymi Urzędu skarbowego lub izby celnej (lub w przypadku skorzystania z opcji **Uzupełnij dane ręcznie** pustymi polami do wypełnienia). Uzupełnij pozostałe dane tj. **okres, konto** z którego przelew ma być zrealizowany, **kwotę** oraz **rodzaj przelewu** (standardowy lub natychmiastowy).

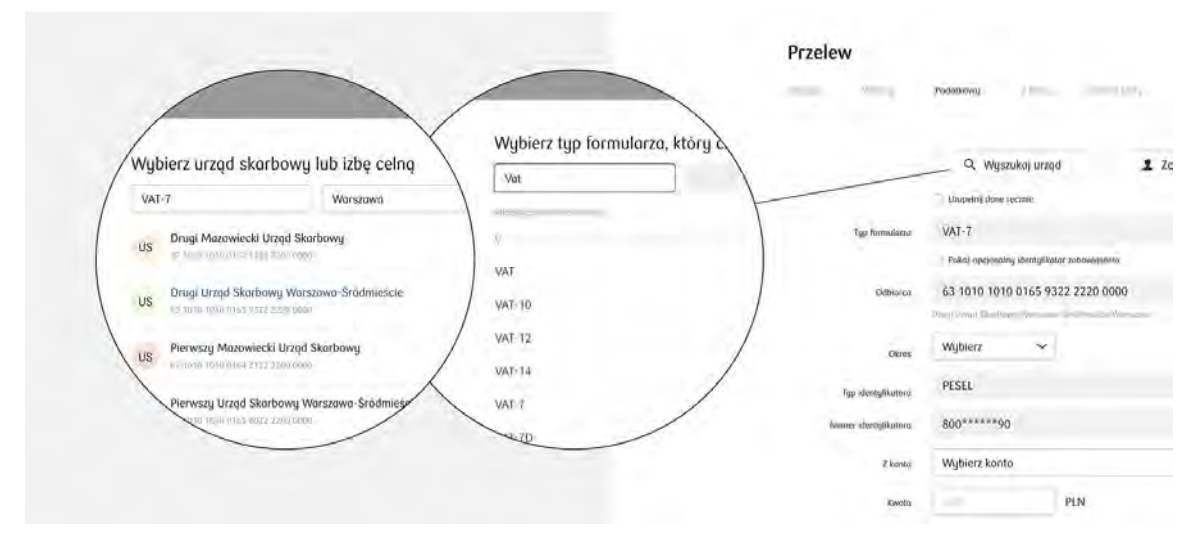

Sprawdź poprawność danych i zatwierdź realizację przelewu kodem jednorazowym.

Przelew został zlecony